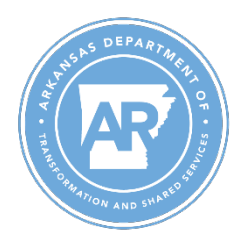

Performance Evaluation Job Aid – Upload Measures Department of Transformation and Shared Services

T-Code: ZHR\_UPLOAD\_MEASURES

NOTE: Executing this transaction will overwrite any weights, groups, measures, and department measure data that have previously been entered.

- 1. Go to ZHR\_UPLOAD\_MEASURES
- 2. Employee Selection
  - a. Appraisal Year and Business Area fields will automatically populate based on processors authorization. These fields cannot be edited.
  - b. The employee number field is required. At least one personnel number must be selected to execute the transaction.

| Employee Selection |      |    |          |
|--------------------|------|----|----------|
| Appraisal Year     | 2024 |    |          |
| Employee No.       |      | to | <b>(</b> |
| Business Area      | 9906 | to | <b>P</b> |
|                    |      |    |          |

## 3. Measure Selection

- a. For each desired group, enter a % weight. Cumulative Group weights must add up to 100%.
- b. Select the standard measure, department measure, or both.

| Measures Selection                                                 |              |  |  |  |
|--------------------------------------------------------------------|--------------|--|--|--|
|                                                                    |              |  |  |  |
| Customer Service (Internal and External)                           | 20 %         |  |  |  |
| Customer Service (Internal and Externa Customer Service Department | Edit Measure |  |  |  |

c. If a department measure is desired, select 'Edit Measure'. A popup text box will appear. Enter the measure description and select the green check box when done.

| Measures | Selection                             |                        |   |
|----------|---------------------------------------|------------------------|---|
|          |                                       |                        |   |
| Cust     | omer Service (Internal and External)  | 20 %                   |   |
|          | 🕞 Enter Custom Measure for            |                        | × |
|          |                                       |                        |   |
|          | Customer Service Department Departmen | t Measure              |   |
| Com      |                                       |                        |   |
|          |                                       |                        |   |
|          |                                       |                        |   |
|          |                                       |                        |   |
| Acc      | * Li 1, Co 47                         | Ln 1 - Ln 1 of 1 lines |   |
|          |                                       |                        |   |

NOTE: If the department measure check box is selected, you must enter a measure description into the text box. If text is entered, the check box will automatically be selected. If description is not entered the message below will be received.

Measure description is required For Measure " Customer Service Department Measurement "

- 4. Execution and Output
  - a. In this example all groups and measures are selected

| <b>F</b>                                             |              |
|------------------------------------------------------|--------------|
| 2                                                    |              |
| oloyee Selection                                     |              |
| ppraisal Year 2024                                   |              |
| nployee No.                                          | to 📄         |
| isiness Area 9906                                    | to           |
| sures Selection                                      |              |
| Customer Service (Internal and External)             | 20 %         |
| Customer Service (Internal and Externa               |              |
| Customer Service Department                          | Edit Measure |
| Communication                                        | 15 %         |
| Communication                                        |              |
| Communication Department Measure                     | Edit Measure |
|                                                      |              |
| Accountability                                       | 15 %         |
| <ul> <li>Accountability</li> </ul>                   |              |
| Accountability Department Measur                     | Edit Measure |
| Professionalism                                      | 15 8         |
|                                                      | e 01         |
|                                                      | Edit Measure |
|                                                      |              |
| Initiative                                           | 15 %         |
| ✓ Initiative                                         |              |
| Initiative Department Measure                        | Edit Measure |
|                                                      |              |
| Job Knowledge, Skills, and Work Product              | 15 %         |
| ✓ Job Knowledge, Skills, and Work Produc             |              |
| ✓ Job Knowledge Department Measure                   | Edit Measure |
|                                                      |              |
| Supervisory/Leadership                               | 5 8          |
| ✓ Supervisory/Leadership                             |              |
| <ul> <li>Supervisor/Leadership Department</li> </ul> | Edit Measure |

b. Confirm that output displays a successful status message.

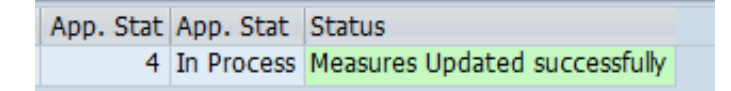

c. Selected weights, groups, measures, and department measure descriptions will now reflect on EASE.

|   | Personnel No:<br>Position Title: HUMAN RE:    | SOURCES ANALYST                                                                                                    | Reviewer Name |                |
|---|-----------------------------------------------|----------------------------------------------------------------------------------------------------|---------------|----------------|
|   | *                                             |                                                                                                    | Total Group   | Weight % 100   |
| ` | <ul> <li>Customer Service</li> </ul>          | (Internal and External)                                                                                                    | Group We      | eight % 20     |
|   | Measure Name                                  | Measure Description                                                                                                    | Edit          | Select Measure |
|   | Customer Service<br>(Internal and External)   | <ul> <li>These are typical functions for Customer Service:</li> <li>Demonstrates a service-minded and positive attitude by providing helpful, courteous, responsive, and knowledgeable service</li> <li>Works to understand people and information before making judgments and responding</li> <li>Responds quickly to meet customer needs and resolve problems</li> <li>Takes the required actions to meet needs effectively and exceed a customer/s/client/s/vendor/s expectations</li> <li>Seeks opportunities to improve the products or services to meet customer needs</li> <li>Establishes and maintains effective relationships with customers and gains their trust and respect</li> </ul> |               |                |
|   | Customer Service<br>Department<br>Measurement | If this box is checked, the rating manager must fill in the text box to establish any additional measurement(s) and expectations.                                                                                                    | ä             |                |

Reminder: Executing this transaction will overwrite any weights, groups, measures, and department measure data that have previously been entered.